CNMI Department of Labor will be utilizing the Hire Marianas Portal. For Phase I "Employer Registration," all organizations are requested to register into the system.

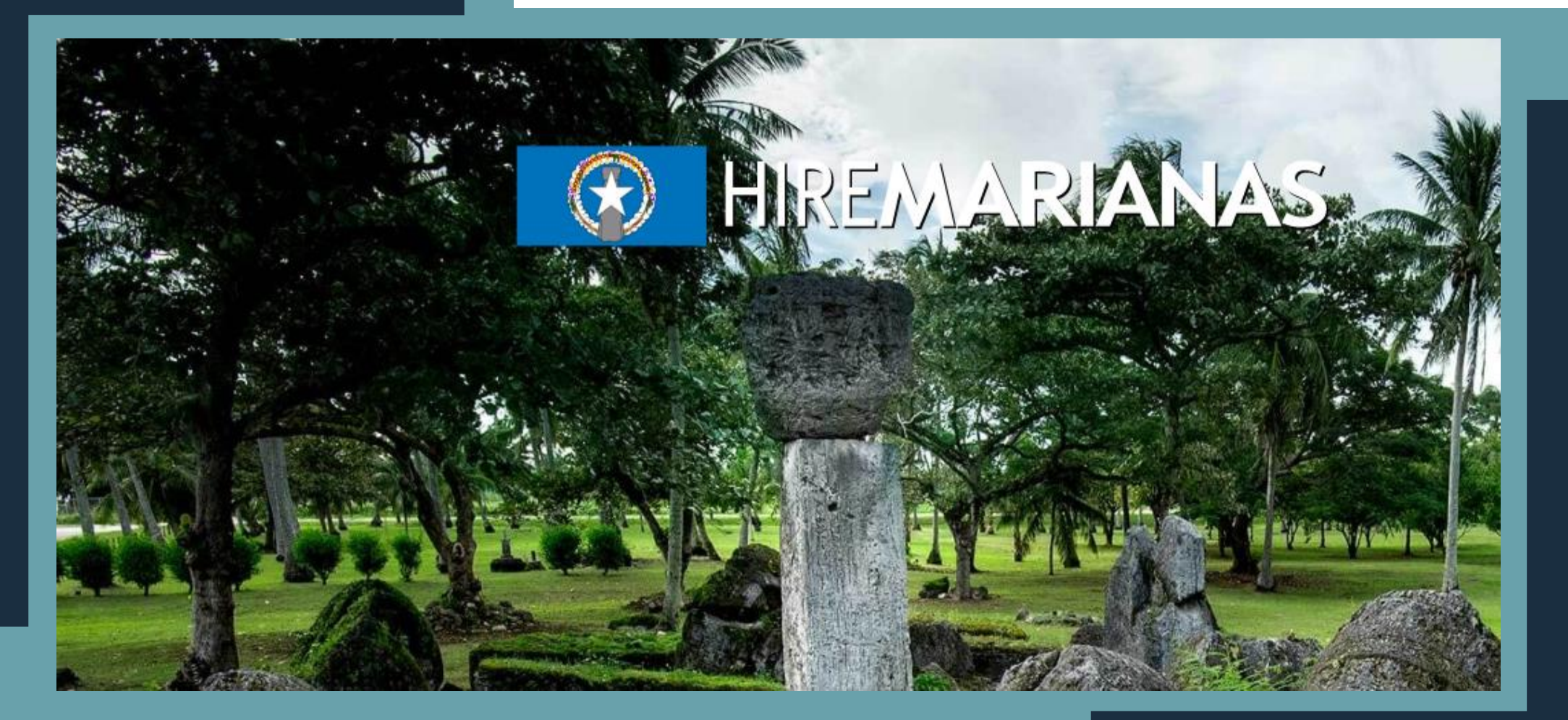

### <u>WWW.HIREMARIANAS.COM</u>

## STEP ONE EMPLOYER REGISTRATION

This phase is intended for organizations to register into the system and to identify who are the affected employees that were terminated, furloughed or had their hours reduced. Failure to complete this phase, does not jeopardize an employee's chances of qualifying for PUA/FPUC benefits.

# What Information is Required to Register on www.hiremarianas.com?

- Representative Type
  - Direct Representative of the Organization
- Employer Identification
  - Federal Employer ID Number (EIN)
  - Federal Tax ID (FEID) or W-9
  - Social Security Number (Self-Employed or Sole Proprietor)
- Company Information
  - Mailing Address; Industry Code (NAICS); Contact Information
  - Number of Employees
  - Type of Employer: Private Sector; State Government; Local Government;
     Federal Government; International/Foreign Government; Non-Profit; Education (Higher); Education (K-12); Staffing Agencies; State Universities

If you have never used this portal, please click on "COVID-19 EMPLOYER LOGIN" to register your Organization/Business /Department.

| CO LUDEMA DIA MAG                            |
|----------------------------------------------|
|                                              |
| Sign In                                      |
| Username                                     |
| Password<br>Sign In                          |
| Not Registered?<br>Forgot Username/Password? |
|                                              |

Pandemic Unemployment Assistance (PUA)

COVID-19 Employer Login

### Creating a User Account

#### Employer is Registered

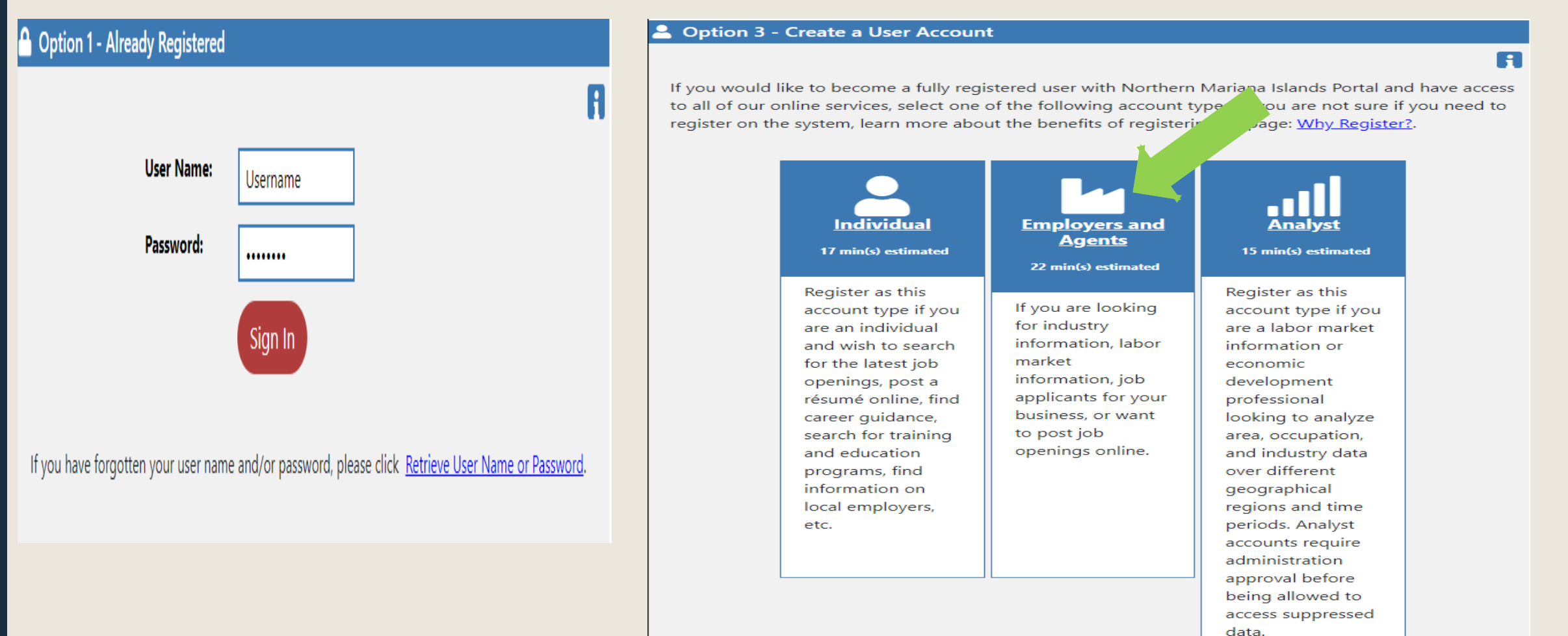

#### Employer is NOT Registered

### **Representative Type**

Direct Representative of your Organization

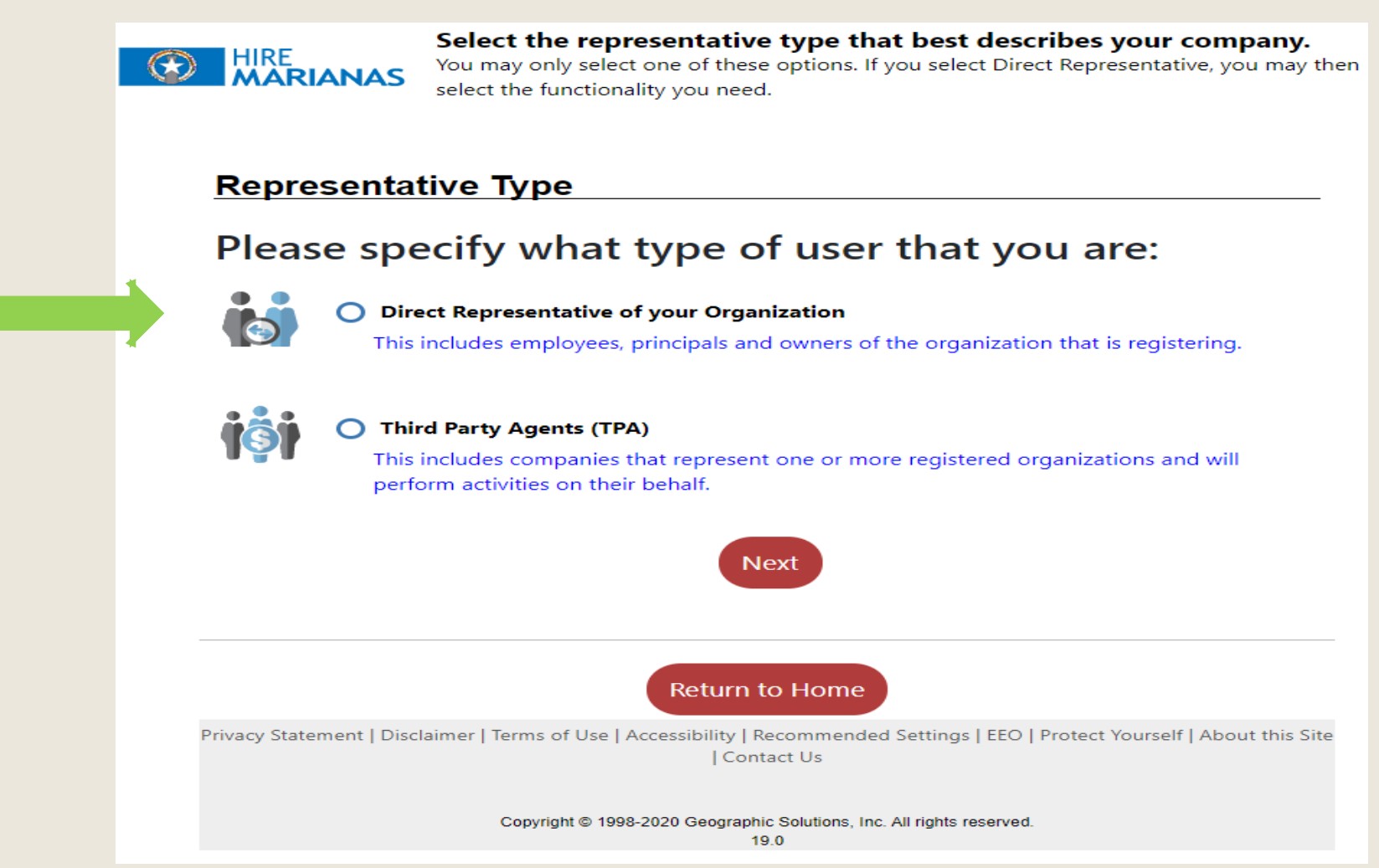

### **Employer Identification**

- " **\*** " Indicates required fields
- Enter the Company Identification using the Federal Employer Identification Number (EIN) or Social Security Number (SSN) and "Continue"

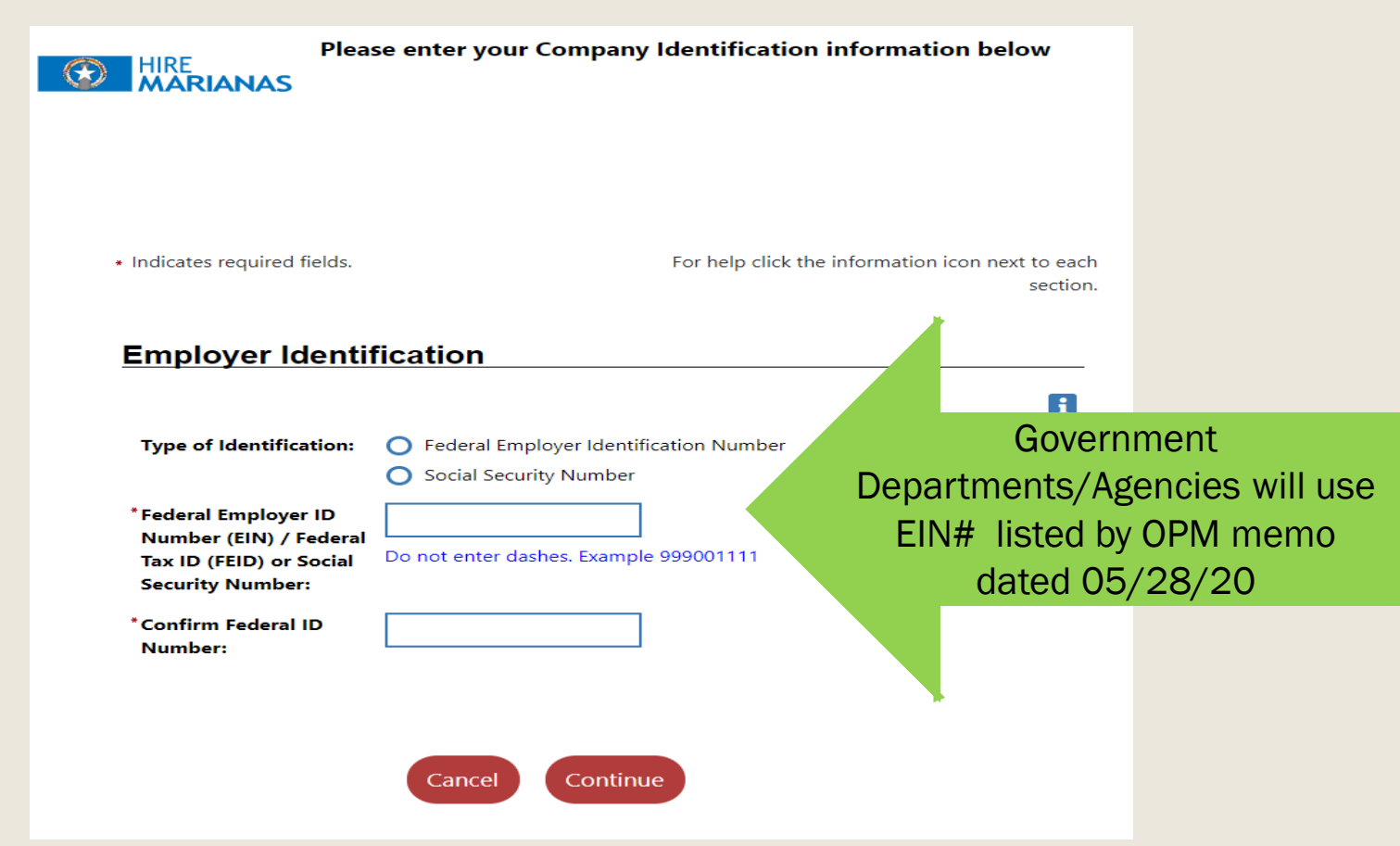

### Login Information

### USER NAME:

- MUST be 4-16 characters
- MUST include characters, letters OR numbers. May use characters + @ . \_

### PASSWORD:

 MUST be 8-16 characters AND MUST include at least ONE uppercase, ONE lowercase, ONE number, and ONE special character (# @ \$ % ^ . ! \* \_ +)

#### NOTE: DO NOT FORGET YOUR USERNAME AND PASSWORD. NOTE IT DOWN!

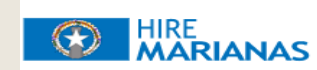

Please enter the following login information and click the Save button when you are finished.

Be sure to remember your User Name and Password. You will need them to access this system again.

Please do not use any personal identification information as your user name (e.g. Social Security Number or FEIN). You will need your User Name and Password for all future activities in this system. Please write this information down and keep it in a secure place.

\* Indicates required fields.

For help click the information icon next to each section.

#### Login Information

|                     | A                                                                                                    |
|---------------------|----------------------------------------------------------------------------------------------------|
| *User Name:         | Enter User Name (4 - 16<br>characters, and must include<br>characters, letters or<br>numbers. Allowable<br>characters are + @                                                                              |
| *Password:          | Enter Password (8 - 18 characters, and<br>must include at least one uppercase letter,<br>one lowercase letter, one number and one<br>special character. Allowable characters are<br># @ \$ % ^ . ! * _ +). |
| *Confirm Password:  |                                                                                                    |
| *Security Question: | What is your mother's maiden name?                                                                                                    |
| *Security Question  | The response to the security<br>question will be required if<br>you forget your user name or<br>password.                                                                                                  |
| Response:           | Use Letters and numbers.<br>Special characters are not<br>allowed.                                                                                                    |

# Employer Identification/Primary Location

| Employer Identi                                                                              | fication    |       |
|----------------------------------------------------------------------------------------------|-------------|-------|
| *Company Name:                                                                               |             | <br>H |
| Federal Employer ID<br>Number (EIN) / Federal<br>Tax ID (FEID) or Social<br>Security Number: | ########    |       |
|                                                                                              |             |       |
| Primary Location                                                                             | Information |       |
| Primary Location                                                                             | Information | F     |

### Mailing Address

#### Mailing Address

Check here if Mailing Address is the same as the address above.

| * Mailing Address 1: |                        |
|----------------------|------------------------|
| Mailing Address 2:   |                        |
| Mailing Address 3:   |                        |
| *Mailing City:       |                        |
| * Mailing State:     | Northern Mariana Isl - |
| * Mailing Country:   | United States 👻        |
| *Mailing Zip/Postal: |                        |
|                      | 99999 or 99999-9999    |

R

### **Contact Information**

| Contact Informa                        | ation                           |   |
|----------------------------------------|---------------------------------|---|
|                                        |                                 | R |
| *Job Title:                            |                                 |   |
| * First Name:                          |                                 |   |
| Middle Initial:                        |                                 |   |
| *Last Name:                            |                                 |   |
| *Primary Phone:                        | Ext                             |   |
| Alternative Phone:                     | Ext                             |   |
| Contact Text Message<br>Phone Number:  |                                 |   |
| Fax:                                   |                                 |   |
| * Primary Contact Email<br>Address:    |                                 |   |
| *Confirm Contact Email<br>Address:     |                                 |   |
|                                        | Read Our Email Security Policy  |   |
| *Please select a method                | None Selected                   |   |
| in which you prefer to<br>receive your |                                 |   |
| notifications:                         |                                 |   |
| Company Website:                       |                                 |   |
|                                        | e.g.                            |   |
|                                        | (http://www.companywebsite.com) |   |
| Company Job                            |                                 |   |
| Application Website:                   |                                 |   |
|                                        | e.g.                            |   |
|                                        | (http://www.companywebsite.com) |   |

Reminder: All RED asterisks (\*) must be filled in. If you miss a section marked "\*", you will not be able to "SAVE" your registration.

### **Company Information**

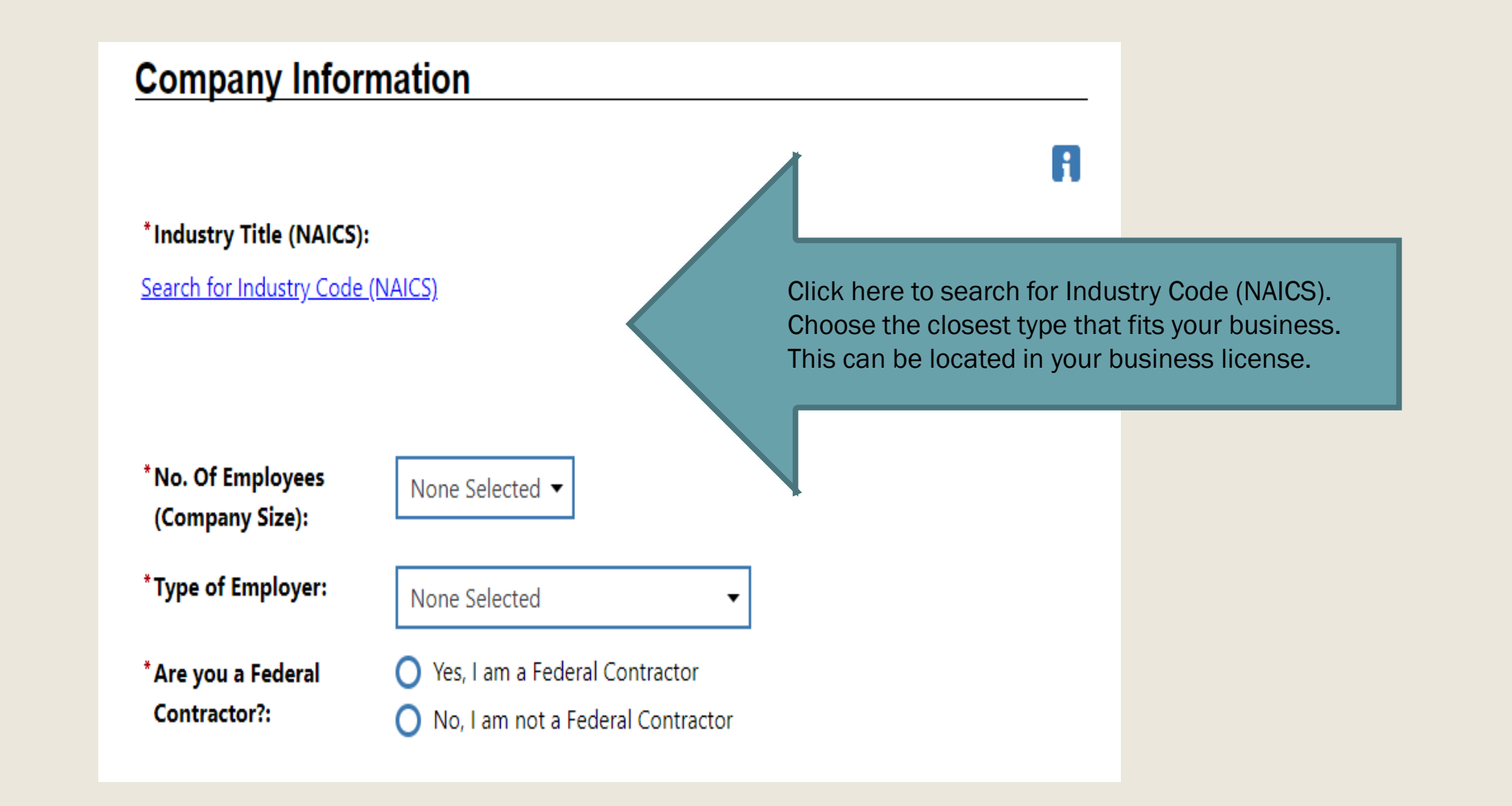

### **Company Profile**

#### **Company Profile**

Enter a profile of your company for job seekers to view including a summary of your major products and services.

Some HTML tags such as embedded videos are not allowed in this text box and will not be saved.

[Clear Text | Remove All Formatting ]

### **Benefits Offered**

#### Benefits Offered

• Benefits not specified • No benefits provided • Benefits provided outlined below

You have a written affirmative action plan

O Benefits not specified O No benefits provided 🔘 Benefits provided outlined below

\* Check each benefit that is generally offered to one or more employees.

Medical Stock Options Dental Retirement/Pension Relocation Assistance Life Insurance Vision Uniform Allowance Child Care Company Vehicle Vacation Other Holidays None Sick Leave Expense Account Profit Sharing Tuition Assistance Job Share Extended Sick Leave Flex-Time Flexible Benefit Account 401K Travel Allowance

#### **Additional Benefits**

H

Some HTML tags such as embedded videos are not allowed in this text box and will not be saved.

[ <u>Clear Text</u> ]

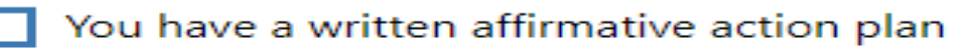

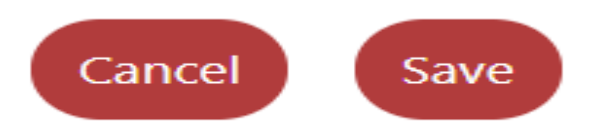

### Welcome Email

🔹 🛃 M Information (All) - framosatorest 🔳 SF-434 Family | GRANTS.GC 🔒 Northern Mariana Islam X 🕂 🗸 🗸 - 0 X 🗧 🕘 🔘 🙆 🗄 Hits/www.bienstaan.com/sectoremainden/messgewine.biensy/www.bienstaan.com/sectoremainden/messgewine.biensy/www.bienstaan.com/sectoremainden/messgewine.bienstaan.com/sectoremainden/messgewine.bienstaan.com/sectoremainden/sectoremainden/sectoremainden/sectoremainden/sector E Mena 🕐 Stame 🙆 Ma Cambridget 🚺 Sign Cot 💄 Services for Indenhals 😃 Services for Englishers 💹 Labor Market Analysis This message was sent via Internal Message **Directory of Services CNMITEST1 - Coco Diaz** How We Can Help You FROM: POSTMASTER - Quick Menu CREATED BY: POSTMASTER Manage Jobs SENT: Tuesday, May 19, 2020 2:07:00 PM Candidate Search TO: CNMITEST1 - Coco Diaz Employer Resources SUBJECT: Welcome to Northern Mariana Islands Portal Hafa Adai and Welcome to Northern Mariana Islands Portall As an employer, you can create and post job openings; view candidate resumes and skills, and Employer Portfolio receive automatic notifications of candidate matches. You can also research education and training programs, research state and local occupation forecasts, and avail of much more with our Labor Market Information data. Services for Employer Recruitment Services To enhance your experience with HireGuam, complete access to your new account requires validation. You will need to submit a copy of a current Guam business/professional license or state-issued license to start your recruiting efforts. Education Services Labor Market Services Please email your document(s) to vosemployer@dol.guam.gov so our Employment/Business Services team can enable your account. You can also use the indicated email to ask us questions or submit your concerns. Unemployment Services Si Yu'us Ma'ase and we hope you have a great experience with our Virtual One-stop System to find the perfect candidates for your organization! Human Resource Info **EEO Information** Labor Relations **Government Resources** ~ 10 01 / 10 M Type here to search

#### TO: CNMI EMPLOYER

#### SUBJECT: Hafa Adai and Welcome to the Northern Mariana Islands Portal

Thank you for registering with Hire Marianas! We appreciate you taking the time to assist your employees in their times of need.

The next step of the registration process requires validation from our team. Please allow 24 to 48 business hours for this process. You may be required to upload certain verification documents (e.g., business license, W-9 tax form, etc.) Once verification has been completed, you will receive a message indicating your ability to access the portal and enter employee information.

Please upload your documents to HireMarianas or email your document(s) to info@puamarianas.com so our Pandemic Unemployment Assistance (PUA)/ Federal Pandemic Unemployment Compensation (FPUC) team can enable your account. You can also use the indicated email to ask us questions or submit your concerns.

Si Yu'us ma'ase, Olomwaay and thank you.

WARNING: This phase of PUA is for CNMI employers only. It allows employers to enter separation information for their employees. Entering/uploading information for affected employees does not complete the PUA/FPUC claims process. All PUA/FPUC claims must be entered individually by your employee.

### **Auto Generated Email**

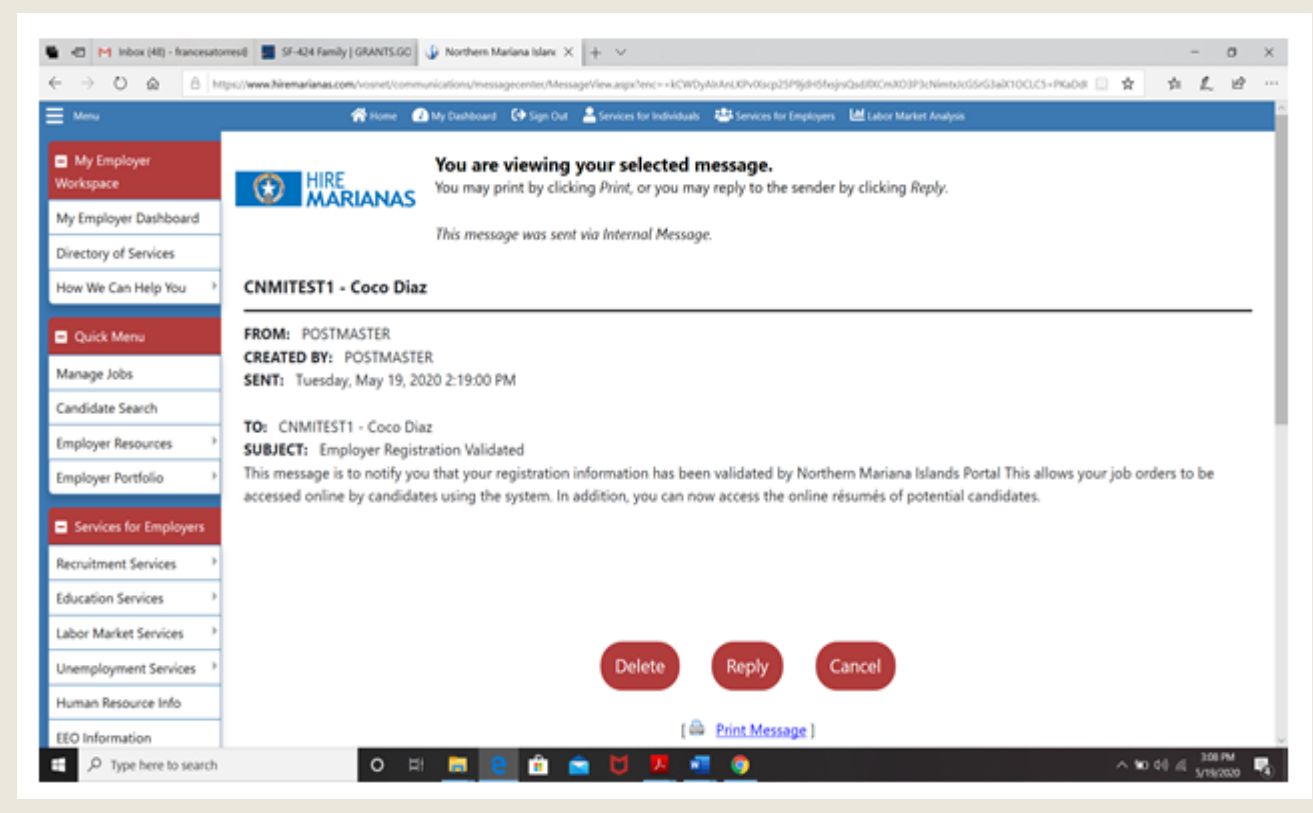

#### TO: CNMI EMPLOYER

#### SUBJECT: Employer Registration Validated

This message is to notify you that your registration information has been validated by Northern Mariana Islands Portal. You may now access the portal to enter separation information for your affected employees.

## STEP 2

### SEPARATION NOTICES/INDIVIDUAL REGISTRATION OF AFFECTED STAFF

### How to Enter Separation Notices

| M HireMarianas generated mes                        | isage 🗙 🕼 Northern Mariana Islands                   | s Portal - × +                            |                                                                                          | – 0 ×                                                                                                    |
|-----------------------------------------------------|------------------------------------------------------|-------------------------------------------|------------------------------------------------------------------------------------------|----------------------------------------------------------------------------------------------------|
| $\leftrightarrow$ $\rightarrow$ C $\cong$ hiremaria | anas.com/vosnet/folders/emp/regfo                    | lder.aspx                                 |                                                                                          | ☆ 0 🕒 :                                                                                                    |
| Menu                                                |                                                      | 😤 Home 🛛 My Dashboard                     | d 🕞 Sign Out 💄 Services for Individuals 🚓 Services for Employers 🔟 Labor Market Analysis | Quick Search 🔎                                                                                                    |
| My Employer<br>Workspace                            | Mailing Addres                                       | s                                         |                                                                                          |                                                                                                    |
| My Employer Dashboard                               |                                                      |                                           |                                                                                          | A                                                                                                    |
| Directory of Services                               | Check here if Mailing                                | Address is the same as the address above. | When you receive our email that activates your                                           |                                                                                                    |
| How We Can Help You 🔶                               | Address has been stand                               | ardized.                                  | account nlease log in using your username and                                            |                                                                                                    |
| - Quick Menu                                        | *Mailing Address 1:                                  | PO BOX 503842                             | account, piedse log in doing your doername and                                           |                                                                                                    |
| Manage Jobs                                         | Mailing Address 2:                                   |                                           | password. Next, scroll down on the left side of                                          |                                                                                                    |
| Candidate Search                                    | Mailing Address 3:                                   |                                           | the screen and click on the following: Service                                           |                                                                                                    |
| Employer Resources                                  | * Mailing City:                                      | SAIPAN                                    | for Employers, Unemployment Services and                                                 |                                                                                                    |
| Employer Portfolio                                  | * Mailing State:                                     | Northern Mariana Isl 🔻                    | then "Pandemic Separation Notice.                                                        |                                                                                                    |
| Recruitment Services                                | * Mailing Country:                                   | United States 🗸                           |                                                                                          |                                                                                                    |
| Education Services                                  | * Mailing Zip/Postal:                                | 96950-2942                                |                                                                                          |                                                                                                    |
| Labor Market Services                               |                                                      | 90900 or 99900-9999                       |                                                                                          |                                                                                                    |
| Unemployment Services                               | Pandemic Separation                                  |                                           |                                                                                          |                                                                                                    |
| Human Resource Info                                 | Notice                                               |                                           | [ <u>Update</u> ]                                                                        |                                                                                                    |
| EEO Information                                     |                                                      |                                           |                                                                                          |                                                                                                    |
| Labor Relations                                     | Contact Inform                                       | ation                                     |                                                                                          |                                                                                                    |
| Government Resources                                | _                                                    |                                           |                                                                                          | A                                                                                                    |
| Wellness and Ergonomics                             | *Job Title:                                          | HR Manager                                |                                                                                          |                                                                                                    |
| Employer Incentives                                 | *-*                                                  | The Wandger                               |                                                                                          |                                                                                                    |
| Staff Provided Services                             | First Name:                                          | Leonano                                   |                                                                                          |                                                                                                    |
| - Reports                                           | Middle Initial:                                      | А                                         |                                                                                          |                                                                                                    |
| Detailed Reports                                    | * Last Name:<br>et/Menul andingPage acry2cat-MENUL U |                                           |                                                                                          | -                                                                                                    |
| Type here to sea                                    | rch                                                  | D # 🔁 📊 🛱 🖪 👯 🖌                           |                                                                                          | Λ (κ Φ))     Δ     Δ |

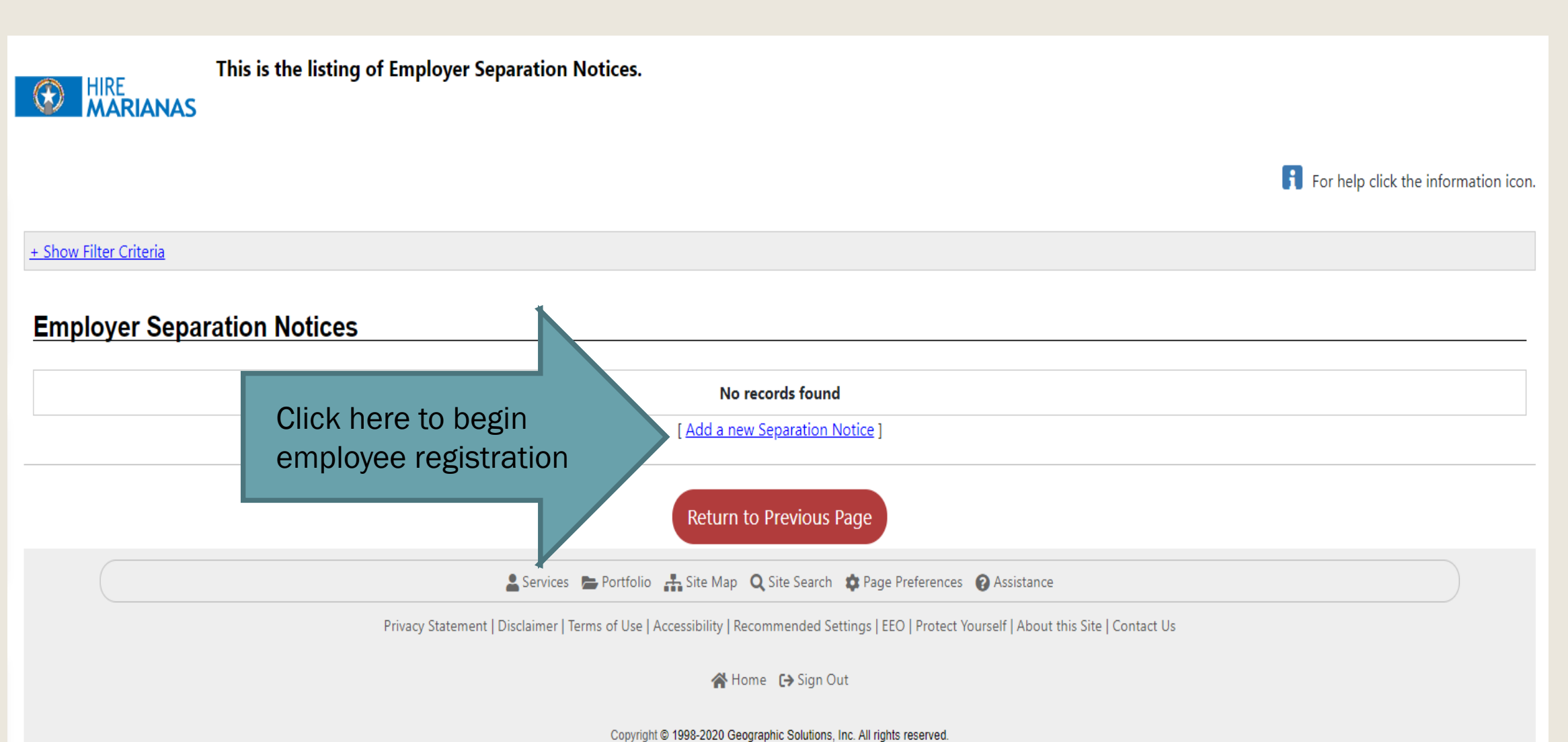

19.0

| Menu                                                                              | 삼 Home 🛛 My Dashboard                    | 🕞 Sign Out 🛛 💄 Services for Individuals 🛛 😤                               | Services for Employers         | 🔟 Labor Market Analysis                                                                                   | ^                                                 |
|-----------------------------------------------------------------------------------|------------------------------------------|---------------------------------------------------------------------------|--------------------------------|----------------------------------------------------------------------------------------------------|---------------------------------------------------|
| <ul> <li>My Employer</li> <li>Workspace</li> <li>My Employer Dashboard</li> </ul> | Please no<br>HIRE<br>MARIANAS<br>from em | ote that failure to submit t<br>at to appeal. It must be sul<br>ployment. | this notice wi<br>bmitted with | ithin the specified time limits may forfeit<br>in 72 hours after the worker's separation                  |                                                   |
| How We Can Help You                                                               | Separation Notice                        |                                                                           |                                | Date of Separation: It would be t<br>reduction/suspension of hours, f<br>termination became effective. Su | he date the<br>urlough, or<br>Ispension/reduction |
| Manage Jobs                                                                       | Employee Information                     |                                                                           |                                | of work was issued would be Noti                                                                          | ice of Separation.                                |
| Candidate Search                                                                  | * Employee First Name:                   |                                                                           |                                | Date Last Worked: It would be th reduction/suspension of hours, f                                         | e date the<br>urlough, or                         |
| Employer Resources                                                                | *Employee Last Name:                     |                                                                           |                                | termination became effective.                                                                             |                                                   |
| Services for Employers                                                            | *Employee SSN:                           |                                                                           |                                | Recall Date: Sections without an                                                                          | asterisk (*) are not                              |
| Recruitment Services                                                              | *Employee Date of Separation:            |                                                                           |                                | does not have an asterisk (*) and                                                                         | d can be left blank.                              |
| Education Services                                                                | *Employee Date Hired:                    | <b></b>                                                                   |                                | Enter a date if the employee was                                                                          | given a return date.                              |
| Labor Market Services                                                             | *Employee Date Last Worked:              | <b>…</b>                                                                  |                                |                                                                                                    |                                                   |
| Unemployment Services                                                             | Employee Recall Date:                    | <b>…</b>                                                                  |                                |                                                                                                    |                                                   |
| Human Resource Info                                                               |                                          | If you intend to rehire your furlou                                       | ughed workers in               | the near future, please enter the date here.                                                              |                                                   |
| EEO Information                                                                   |                                          | If the date is unknown, leave this                                        | s tield blank.                 |                                                                                                    | V                                                 |

| .com/vosnet/UI/BaseEmployer/SeparationN        | otice.aspx                                                                                                    |                                                                                                    | A 0                                                                                                    |
|------------------------------------------------|----------------------------------------------------------------------------------------------------|----------------------------------------------------------------------------------------------------|----------------------------------------------------------------------------------------------------|
|                                                |                                                                                                    |                                                                                                    | 9 ¥                                                                                                    |
|                                                | A Home 🕢 My Dashboard 🕞 Sign O                                                                                                    | ut 🙎 Services for Individuals 🏥 Services for Employers 🔟 Labor Market Analysis                                                                                                    | Quick                                                                                                    |
|                                                | If the date is unknown, leave this field blank.                                                                                                    |                                                                                                    |                                                                                                    |
|                                                |                                                                                                    | O als at "Dant Times an                                                                                                    |                                                                                                    |
| Separation Reason  *The Reason for Separation: | New Colored                                                                                                    | Select "Part Time or                                                                                                    |                                                                                                    |
|                                                | None Selected                                                                                                    | Reduced Hours" if                                                                                                    |                                                                                                    |
| · Evaluin Peacon for                           | Disaster / Pandemic Lack of work                                                                                                    | <sup>Curt®</sup> that was what the                                                                                                    |                                                                                                    |
| Separation:                                    | Labor Dispute / Strike                                                                                                    | employee initially                                                                                                    |                                                                                                    |
|                                                | Layoff                                                                                                    | experienced during                                                                                                    |                                                                                                    |
|                                                | Leave of Absence                                                                                                    | experienced during                                                                                                    |                                                                                                    |
|                                                | Part Time or Reduced Hours                                                                                                    | their employment                                                                                                    |                                                                                                    |
|                                                | Resigned / Quit                                                                                                    | as it relates to the                                                                                                    |                                                                                                    |
|                                                | Still Working Full-Time                                                                                                    | Pandemic.                                                                                                    |                                                                                                    |
| Benefit Payments                               | Terminated / Fired                                                                                                    |                                                                                                    |                                                                                                    |
| Hourly Rate Of Pay:                            |                                                                                                    | Hours Worked per                                                                                                    |                                                                                                    |
|                                                |                                                                                                    | Week:                                                                                                    |                                                                                                    |
| Cu                                             | stomary hourly rate of                                                                                                    | Custo                                                                                                    | mary hours prior to                                                                                                    |
| pay                                            | y prior to the                                                                                                    | the Pa                                                                                                    | andemic                                                                                                    |
| Pa                                             | ndemic                                                                                                    |                                                                                                    |                                                                                                    |
|                                                |                                                                                                    |                                                                                                    |                                                                                                    |
| Separation Attachment                          | ts                                                                                                    |                                                                                                    |                                                                                                    |
| Choose File No file chosen                     |                                                                                                    |                                                                                                    |                                                                                                    |
|                                                |                                                                                                    | No records found                                                                                                    |                                                                                                    |
|                                                |                                                                                                    |                                                                                                    |                                                                                                    |
| By submitting the form with the S              | ave button, I certify that the worker whose name a                                                                                                    | nd social security number appear above has been separated from wor                                                                                                    | k and that the above information is true and correct. I further certify th                                                                                                    |
|                                                | th                                                                                                    | e individual has been handed or mailed a copy of this notice.                                                                                                    |                                                                                                    |
|                                                |                                                                                                    | Save Cancel                                                                                                    |                                                                                                    |
|                                                | Separation Reason<br>* The Reason for Separation:<br>• Explain Reason for<br>Separation:<br>Benefit Payments<br>Hourly Rate Of Pay:<br>Current<br>Current<br>Curren | If the date is unknown, leave this field blank.         Separation Reason         * The Reason for Separation:         • Explain Reason for Separation:         • Explain Reason for Separation:         • Explain Reason for Separation:         • Explain Reason for Separation:         • Explain Reason for Separation:         • Explain Reason for Separation:         • Explain Reason for Separation:         • Explain Reason for Separation:         • Explain Reason for Separation:         • Explain Reason for Separation:         • Explain Reason for Separation:         • Explain Reason for Separation:         Banefit Payments:         • Hourly Rate Of Pay:         Customary hourly rate of pay prior to the pay prior to the pandemic         Pandemic         Separation Attachments:         [hoose File No file chosen] | Separation Reason   *The Reason for   *Explain Reason for   *Explain Reason for   * |

| $\leftarrow$ $\rightarrow$ C $\bigcirc$ hiremarianas | .com/vosnet/UI/BaseEmployer/SeparationNoti    | ice.aspx                                        |                                      |                 |                          |                          |       |
|------------------------------------------------------|-----------------------------------------------|-------------------------------------------------|--------------------------------------|-----------------|--------------------------|--------------------------|-------|
| 🚺 Apps 🕼 Hire Marianas 🚹 🖡                           | PUA Inquiry Logsheet 🛛 💧 Business License 🛛 🚹 | List of Registered E                            |                                      |                 |                          |                          |       |
| Menu                                                 |                                               | 삼 Home                                          | 🚺 My Dashboard                       | 🕞 Sign Out      | Services for Individuals | 🐣 Services for Employers | Labor |
| Manage Case Assignment 🕨                             |                                               |                                                 |                                      |                 |                          |                          |       |
| Manage Appeals                                       | Employee Information                          |                                                 |                                      |                 |                          |                          |       |
| Manage Providers                                     | Employee First Name:                          |                                                 |                                      |                 |                          |                          |       |
|                                                      | * Employee Last Name:                         |                                                 |                                      |                 |                          |                          |       |
| Currently Managing                                   | * Employee SSN:                               |                                                 |                                      |                 |                          |                          |       |
| SAIPAN INTERNATIO,<br>INC.                           |                                               |                                                 |                                      |                 |                          |                          |       |
| Hemley, James Gerard                                 | * Employee Date of Separation:                |                                                 |                                      |                 |                          |                          |       |
| Release Employer                                     | * Employee Date Hired:                        |                                                 |                                      |                 |                          |                          |       |
| Assist a new Employer                                | * Employee Date Last Worked:                  | <b></b>                                         |                                      |                 | Total hou                | irs in week              |       |
| in and a man employer                                | Employee Recall Date:                         |                                                 |                                      |                 |                          | a roduced to             |       |
| My Staff Workspace                                   |                                               |                                                 | <b>.</b>                             |                 |                          |                          |       |
| My Staff Dashboard                                   |                                               | If you intend to renir<br>If the date is unknow | e your furiougr<br>n, leave this fie | eld blank       | r in the near future, p  | lease enter the date     | nere. |
| My Staff Resources                                   |                                               |                                                 |                                      |                 |                          |                          |       |
| My Staff Account                                     | Separation Reason                             |                                                 |                                      |                 |                          |                          |       |
| Directory of Services                                | * The Reason for Separation:                  | Part Time or Reduc                              | ed Hours                             | 4               |                          |                          |       |
| Services for Workforce                               |                                               | If an employee is reti                          | ring, choose "R                      | <br>Resigned/Qu | uit" as the Reason for   | r Separation.            |       |
| Staff                                                | * Employee Reduced Hours:                     | 20                                              | /                                    |                 |                          |                          |       |
| Manage Individuals                                   | • Explain Reason for                          |                                                 |                                      |                 |                          |                          |       |
| Manage Employers                                     | Separation:                                   | Employee work h                                 | iours                                |                 |                          |                          |       |
| Manage Résumés                                       |                                               | were reduced                                    |                                      |                 |                          |                          |       |
| Manage Job Orders                                    |                                               | because lack of                                 |                                      |                 |                          |                          |       |
| Manage Labor Exchange                                |                                               | business.                                       |                                      |                 |                          |                          |       |
| Manage Activities                                    | L                                             | [ Clear Text ]                                  |                                      |                 |                          |                          |       |
| Manage Providers                                     |                                               | [ crear rext ]                                  |                                      |                 |                          |                          |       |
| Manage Providers                                     |                                               |                                                 |                                      |                 |                          |                          |       |

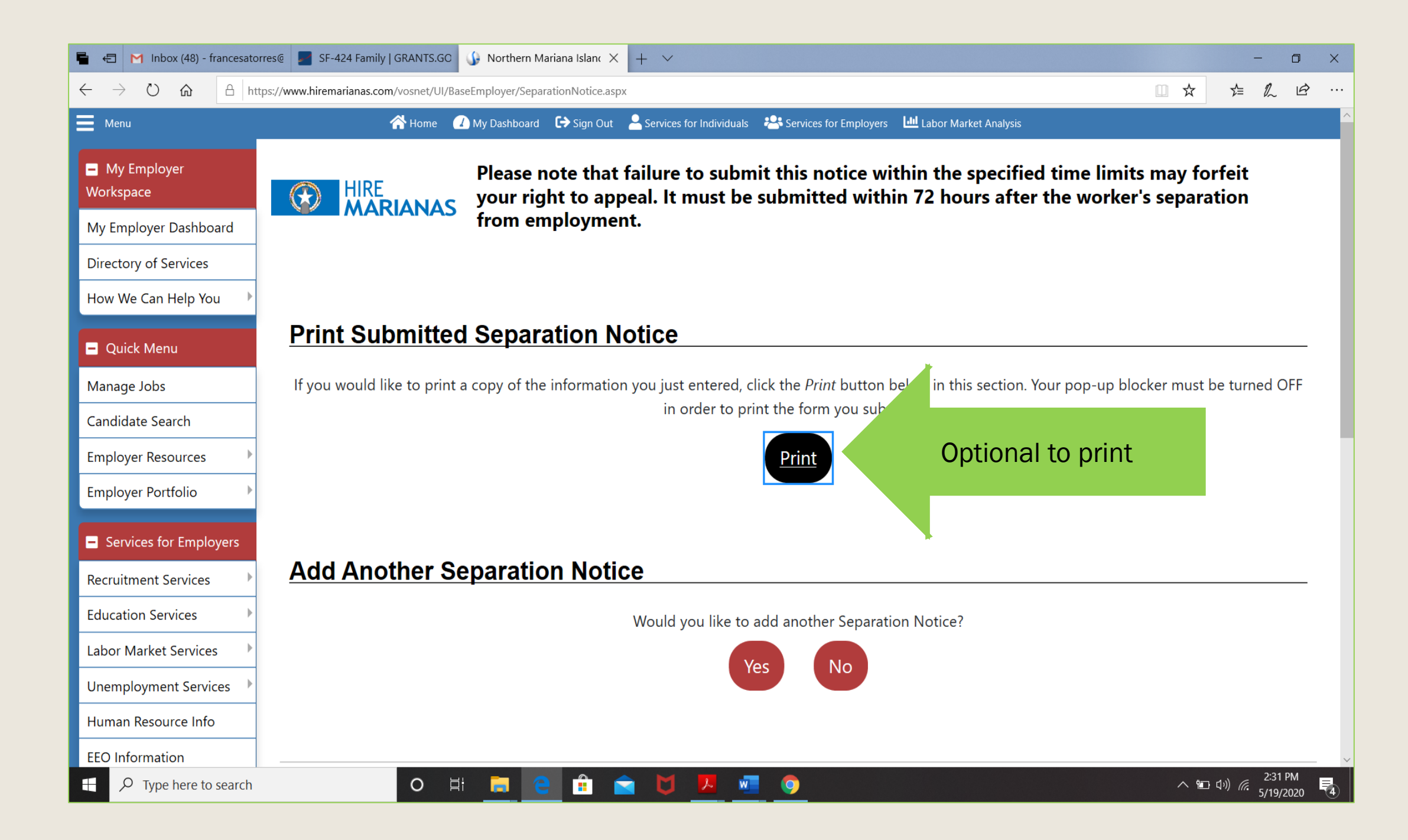

#### Separation Notice

|                                                                                                    | Employer Information                                                                                                    |  |
|----------------------------------------------------------------------------------------------------|----------------------------------------------------------------------------------------------------|--|
| Company:                                                                                                    | CNMITEST1                                                                                                    |  |
| Company Street Address 1:                                                                                            | P.O. Box 2                                                                                                    |  |
| Address 2:                                                                                                    |                                                                                                    |  |
| City:                                                                                                    | Saipan                                                                                                    |  |
| State:                                                                                                    | MP                                                                                                    |  |
| Zip:                                                                                                    | 96950                                                                                                    |  |
| Name:                                                                                                    | Coco ,Diaz                                                                                                    |  |
| Title:                                                                                                    | HR Manager                                                                                                    |  |
| Phone Number:                                                                                                    | 670-664-3196                                                                                                    |  |
| Email Address:                                                                                                    | co.diaz.dol@gmail.com                                                                                                    |  |
|                                                                                                    | Employee Information                                                                                                    |  |
| Employee First Name:                                                                                                 | Ainoha                                                                                                    |  |
| Employee Last Name:                                                                                                  | Diaz                                                                                                    |  |
| Employee SSN:                                                                                                    | xxx-xx-0123                                                                                                    |  |
| Employee Date of Separation: 02/02/2020                                                                              |                                                                                                    |  |
| Employee Date Hired: 01/15/2018                                                                                      |                                                                                                    |  |
| Employee Date Last Worked:                                                                                           | 02/01/2020                                                                                                    |  |
| Employee Date of Recall:                                                                                             |                                                                                                    |  |
| Recall Hours:                                                                                                    |                                                                                                    |  |
| Employee Refused Recall:                                                                                             | False                                                                                                    |  |
|                                                                                                    | Separation Reason                                                                                                    |  |
| Reason For Separation:                                                                                               | Disaster / Pandemic Lack of work                                                                                                    |  |
| New Reduced Hours:                                                                                                   |                                                                                                    |  |
| Explain Reason for Separation                                                                                        | Furloughed due to temporary business closure                                                                                               |  |
|                                                                                                    | Benefit Payments                                                                                                    |  |
| Hourly Rate of Pay: \$9.50                                                                                           | Hours Worked Per Week: 40                                                                                                    |  |
| I certify that the worker whose name an<br>and that the above information is true a<br>mailed a copy of this notice. | d Social Security Number appear above has been separated from work<br>nd correct. I further certify that the individual has been handed or |  |
| This form has been submitted electronic<br>Program.                                                                  | cally. There is no need to mail a copy to Pandemic Unemployment                                                                            |  |
| IMPORTANT: Give a copy of this for                                                                                   | rm to the separating worker and retain a copy for your files.                                                                              |  |

Employer signature

Signature

Date